# Necesitas saber

Antes de empezar a manejar Oracle

Oracle Cloud es un servicio de computación en la nube ofrecido por Oracle Corporation que proporciona, entre otros, aplicaciones y servicios.

La Universidad de Navarra utiliza estos servicios para la realización de compras, el registro de gastos, la generación de pagos, la contabilización de facturas de proveedores y clientes y la contabilidad, etc.

Sustituye a otros programas anteriores como PeopleSoft y PoGe.

# 2. Qué transacciones siguen en PoGE

### PoGE v.1.3.3

### Universidad de Navarra

### Menú principal

#### Menú principal

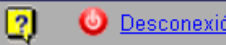

Solicitudes de pago Últimos movimientos Lista de trabajos Administración y Parametrización

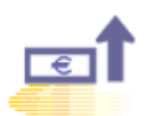

#### Anticipos de caja

Si Usted es empleado, puede pedir un anticipo para gastos de viajes, que posteriormente deberá justificar en un informe de gastos.

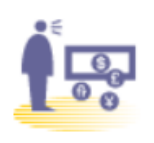

#### Informes de gastos

¿Necesita que le reintegren el dinero de un viaje o gasto en general? Puede crear o revisar un informe de gastos para usted o una tercera persona sobre la que tenga autorización. Recuerde que en esta solicitud debe aplicar los anticipos pedidos con anterioridad.

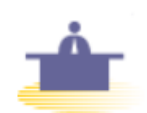

#### Colaboración de alumnos

¿Necesita pagar a sus alumnos colaboradores(becarios)? Puede crear o revisar una solicitud de pagos a alumnos colaboradores. Los pagos se realizarán a partir del día 25 de cada mes.

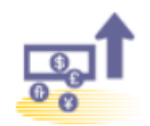

1 î î î î

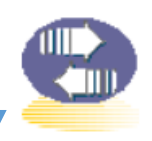

#### Inscripción a cursos y congresos

¿Necesita que le paguen la inscripción a un congreso al que quiere acudir? Puede crear o revisar una solicitud de pago por inscripción a un congreso.

#### Orden de pago a entidades

Desde aquí podrá pagar a cualquier entidad que no cumpla los requisitos previstos para el resto de solicitudes de pago ni los propios para el pago de proveedores mediante facturas emitidas a nombre de la Universidad, Clínica, ICT o FIMA

#### Pagos al extranjero

Con esta solicitud podrá ordenar el pago a una entidad con cuenta bancaria no española (aunque el pago sea en euros).

#### Traspaso entre unidades económicas

Con esta solicitud podrá emitir una orden de abono en su unidad o cuenta económica con cargo a otra, por un servicio prestado (siempre y cuando sean de la misma entidad: FIMA-FIMA, CUN-CUN, ICT-ICT, UNAV-UNAV).

Sólo se gestionarán en Oracle Cloud estas transacciones

# 3. Cómo obtengo permisos para entrar a Oracle Cloud

Todos los empleados de Universidad tienen usuario para acceder a Oracle Cloud.

Si se accede al enlace de la aplicación y se pincha sobre la opción **Conexión única de la empresa**, accederá a la pantalla de inicio de Oracle Cloud.

| INICIAR SESIÓN<br>ORACLE APPLICATIONS CLOUD |
|---------------------------------------------|
|                                             |
| Conexión única de la empresa                |
| Vdentificador de Usuario                    |
| Contraseña                                  |

https://elil.fa.em2.oraclecloud.com

# 4. Quiero que mi sesión se abra en español

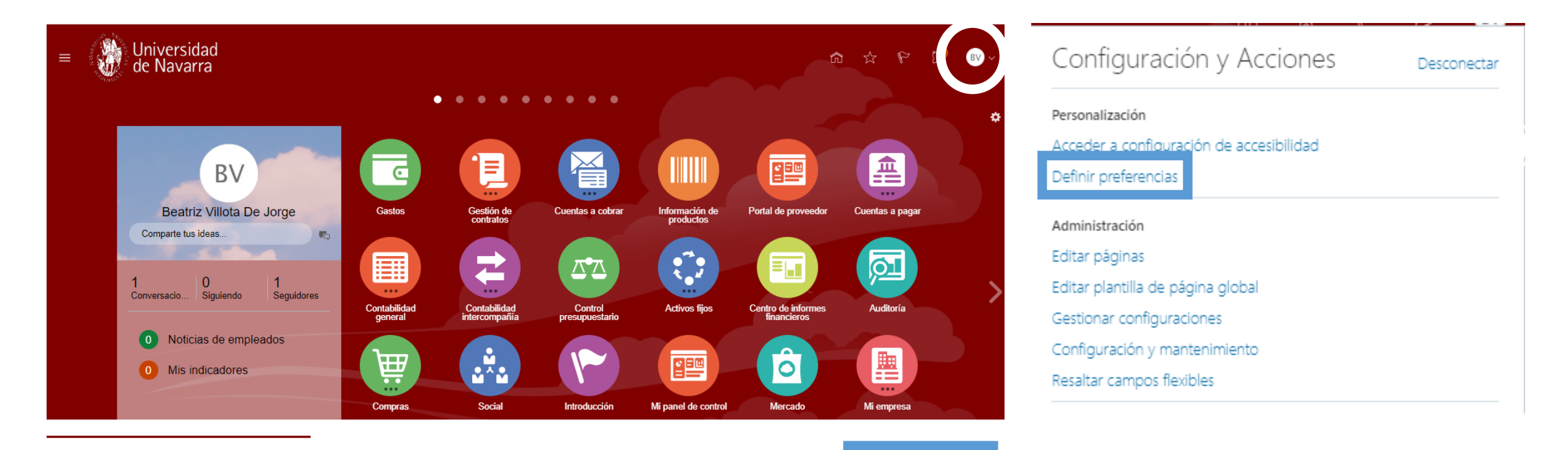

Guardar

Guardar y Cerrar

Cancelar

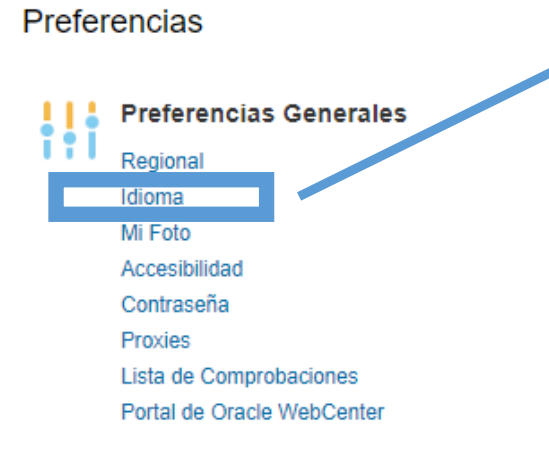

# 5. Quiero acceder al módulo de Gastos

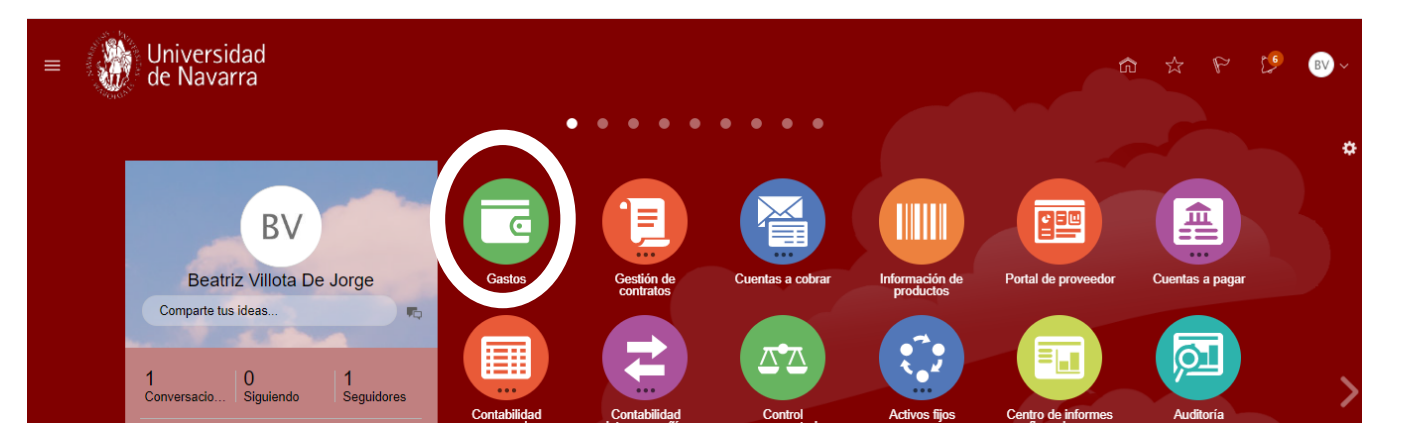

Si no se tiene acceso directo al icono de Gastos en la página principal, acceder a Ajustes y marcar el check de Gastos

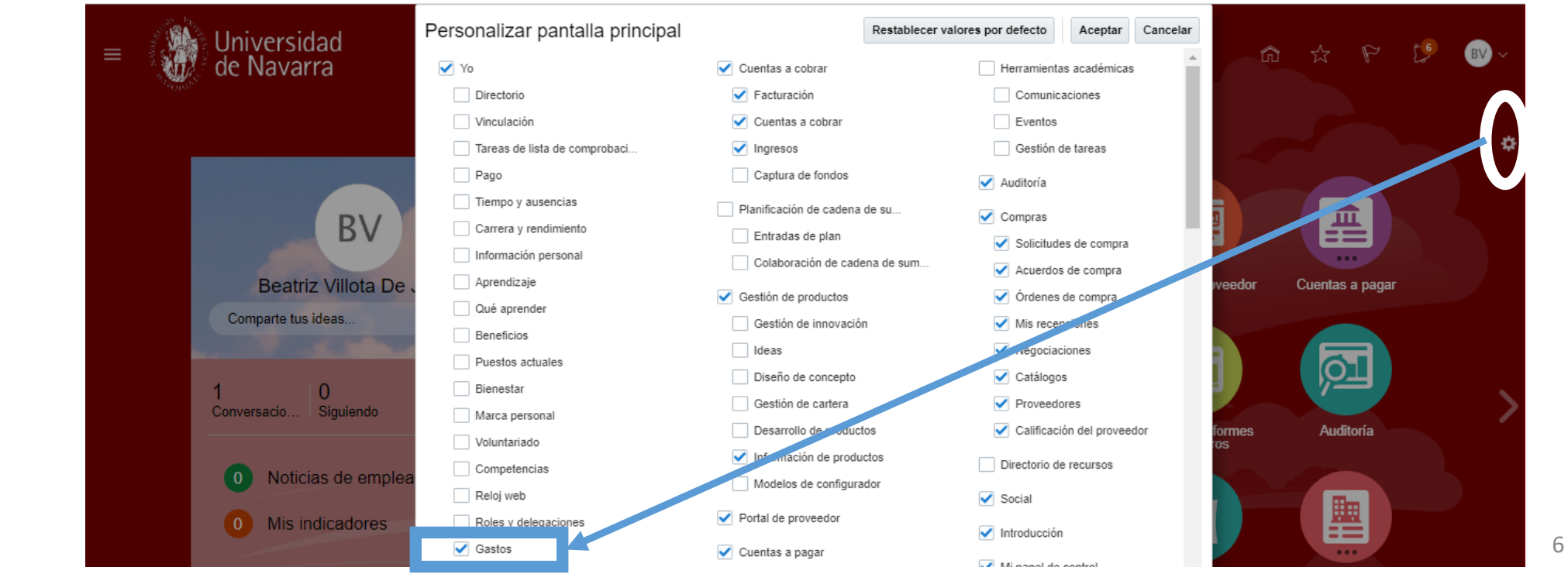

# 6. Denominación Unidades Económicas

### - Denominación nueva de las unidades económicas.

| Actividad        | Тіро            | Sede             | Código                                |
|------------------|-----------------|------------------|---------------------------------------|
| Α                |                 | Μ                | 130022                                |
| D                | D               | Р                | 113400                                |
| Α                | S               | С                | 130022100                             |
| I.               |                 | Р                | 132591002                             |
| D: Docencia      | S: Servicio     | P: Pamplona      | En el caso de las Facultades, los dos |
| I: Investigación | A: Actividad    | M: Madrid        | primeros dígitos siguen indicando la  |
| A: Asistencia    | D: Departamento | S: San Sebastián | Facultad a la que pertenece.          |
|                  | E: Estructura   | C: Corporativo   |                                       |
|                  | T: Titulación   |                  |                                       |

### 7. Quiero consultar los manuales del módulo de Gastos

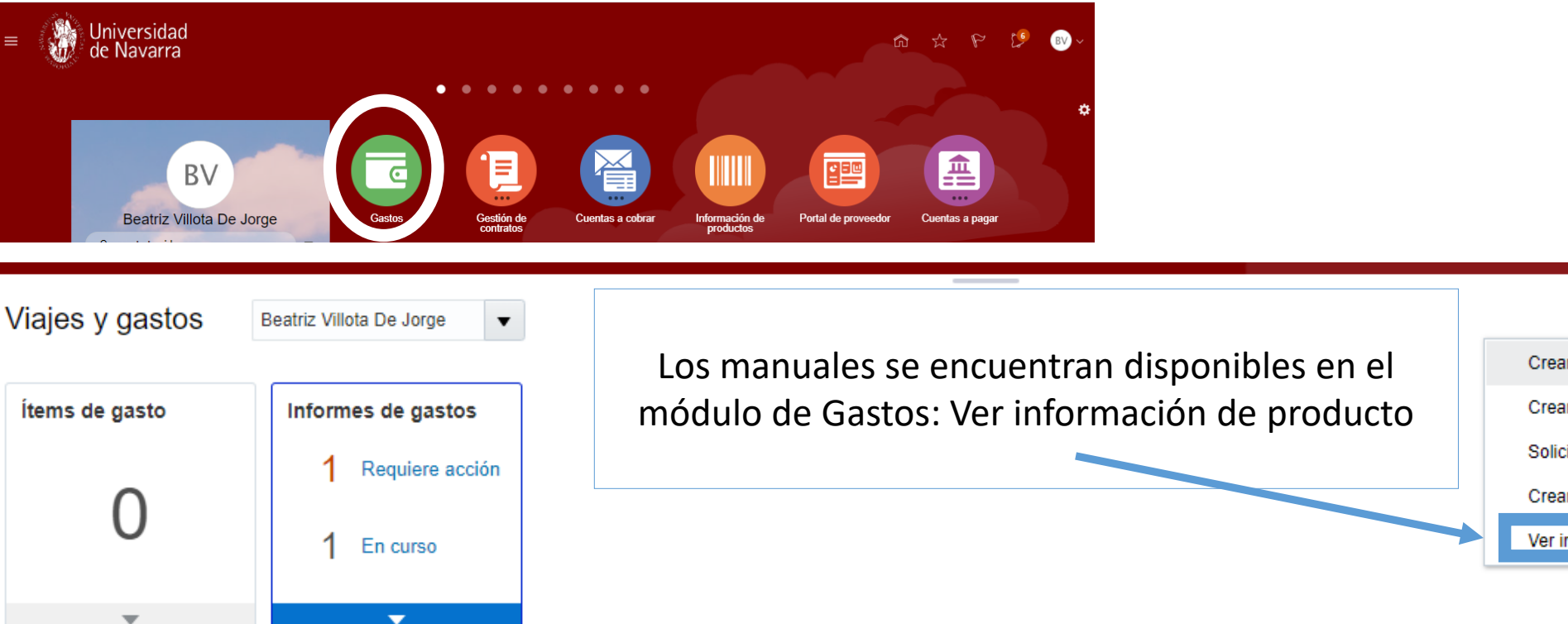

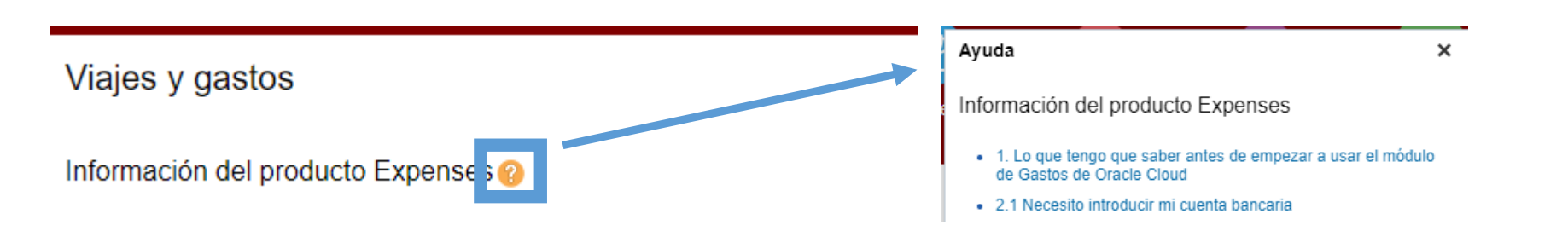

### Crear ítem de gasto Crear informe de gastos Solicitar anticipo de efectivo Crear ítems de gasto en hoja de cálculo Ver información del producto

Acciones 🔻